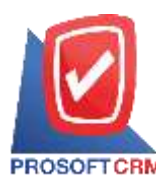

# เตรียมจ่ายชำระ (Pre – Payment)

หมายถึง การบันทึกรายการเตรียมจ่ายชำระหนี้ให้กับเจ้าหนี้การก้า หลังจากที่เจ้าหนี้มาวางบิลยอดก้างชำระ ต่างๆ เพื่อที่จะนำไปอ้างอิงในการบันทึกจ่ายชำระหนี้ต่อไป

## หน้าต่างการบันทึกเอกสารเตรียมจ่ายชำระ

หน้าต่างบันทึกจะแบ่งข้อมูลออกเป็น 4 ส่วน คือ

- Basic Data คือ การบันทึกรายละเอียดข้อมูลเอกสารเตรียมง่ายชำระ
- Detail คือ การบันทึกรายละเอียดที่อยู่ออกบิล เลขที่ผู้เสียภาษี ผู้รับผิดชอบ แผนกงาน
- WHT คือ การบันทึกรายละเอียดภาษีถูกหัก ณ ที่จ่าย
- Note & Attachment คือ การบันทึกรายละเอียด คำอธิบายรายการ หมายเหตุ และเงื่อนไขต่างๆ
- Define Field คือ การบันทึกข้อมูลที่ผู้ใช้ได้สร้างฟอร์มกรอกข้อมูลเพิ่มเติมขึ้นมาด้วยตนเอง (แถบ Define Field จะแสดงก็ต่อเมื่อมีการตั้งค่า Define Field เท่านั้น)

## ลักษณะการบันทึกข้อมูลเอกสารเตรียมจ่ายชำระ

การบันทึกรายการเตรียมจ่ายชำระ สามารถบันทึกได้ 2 วิธี คือ

- บันทึกเอกสารเตรียมจ่ายชำระ โดยไม่ได้อ้างอิงเอกสารซื้อเชื่อ/เอกสารลดหนี้เจ้าหนี้/เอกสารตั้ง เจ้าหนี้อื่นๆ และเอกสารใบรับวางบิล
- บันทึกเอกสารเตรียมจ่ายชำระ ด้วยการอ้างอิงเอกสารซื้อเชื่อ/เอกสารลดหนี้เจ้าหนี้/เอกสารตั้ง เจ้าหนี้อื่นๆ และใบรับวางบิล โปรแกรมดึงข้อมูลสำคัญ เช่น ชื่อเจ้าหนี้ รายการสินค้า ที่อยู่มา แสดงในเตรียมจ่ายชำระอัตโนมัติ ผู้ใช้สามารถปรับปรุงข้อมูลให้สมบูรณ์ได้

### สถานะเอกสารเตรียมจ่ายชำระ

สถานะเอกสารเตรียมจ่ายชำระ มีทั้งหมด 5 สถานะ คือ

- Draft คือ เอกสารที่มีการบันทึกร่างไว้
- Open คือ เอกสารที่สร้างขึ้นมาใหม่ หรือเอกสารที่เปิดจากเอกสารซื้อเชื่อ/เอกสารลดหนี้เจ้าหนี้/
   เอกสารตั้งเจ้าหนี้อื่นๆ และใบรับวางบิล ที่รอการนำไปใช้เปิดเอกสารจ่ายชำระหนี้
- Partial คือ เอกสารที่มีการนำไปใช้บางส่วนเรียบร้อยแล้ว
- Close คือ เอกสารที่นำไปเปิดเอกสารจ่ายชำระหนี้ เรียบร้อยแล้ว
- Cancel คือ เอกสารที่ถูกยกเลิก ไม่สามารถนำไปใช้งานได้อีก

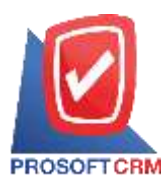

## ขั้นตอนการบันทึกเอกสารเตรียมง่ายชำระ

1. ผู้ใช้สามารถบันทึกเอกสารเตรียมจ่ายชำระ โดยกดเมนู "Accounting" > "Account Payable" > "เตรียมจ่าย

### <del>ชำระ</del>" ดังรูป

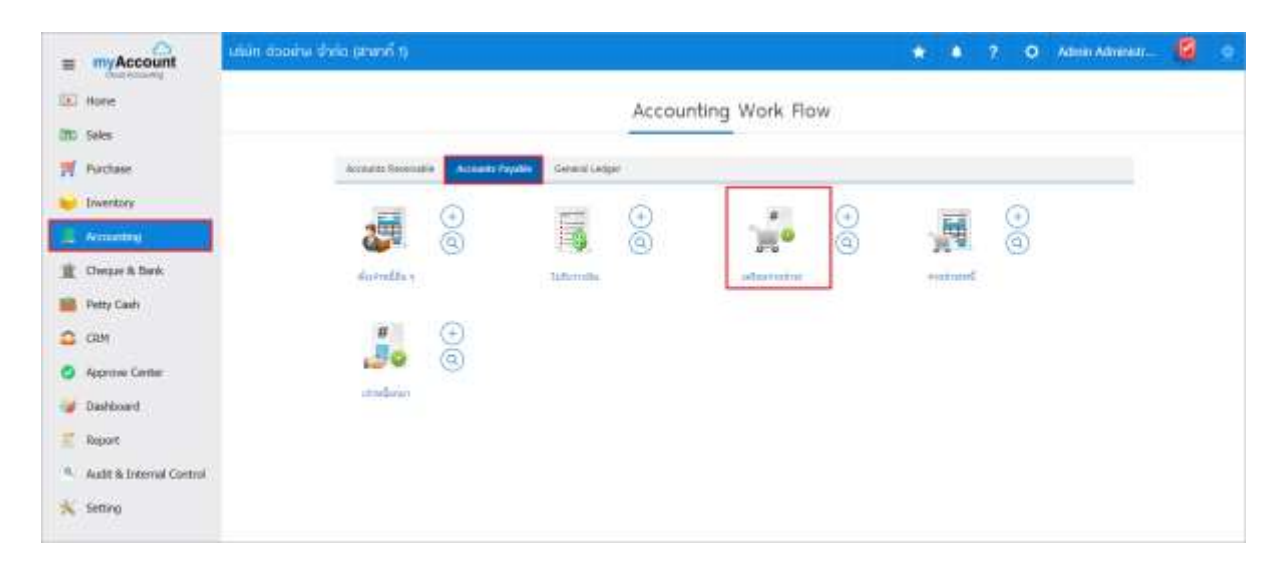

ระบบจะแสดงหน้าจอรายการเตรียมจ่ายชำระ ผู้ใช้สามารถสร้างเอกสารเตรียมจ่ายใหม่ได้ โดยกดปุ่ม
 "New" ทางด้านขวาบนของหน้าจอโปรแกรม ดังรูป

| Pre-Payt | ment *       |              | Q             |               |                       |           | 1      | Action        |
|----------|--------------|--------------|---------------|---------------|-----------------------|-----------|--------|---------------|
|          | วันที่เอกสาร | เลขที่เอกศาร | เลขที่ในกำกัน | รหัสเจ้าหนึ่  | ชื่อเจ้าหนึ่          | ຈຳນານເວີນ | สถานะ  | ຜູ້ຮັບມີສະເລນ |
| 1.       | 02/03/2560   | PP020317-001 | PP020317-001  | VID010317-002 | หลก. ช.นคร เครื่องเข้ | 50.00     | Cancel | พีซิตทด อนุว  |
| 1        | 02/03/2560   | PP020317-002 | PP020317-002  | VD010317-001  | บริษัท เอส.เอส.ฟอร์จุ | 200.00    | Close  | ที่ปีดหล อนุว |
| 1        | 02/03/2560   | PP020317-003 | PP020317-003  | VD010317-002  | พจก, ข.นคร เครื่องเริ | 300.00    | Open   | รับิแทล อนุร  |
| 1.       | 01/03/2560   | PP010317-001 | PP010317-001  | VD010317-004  | ร่าน ลึกษาภัณฑ์ขอบริ  | 3,047.36  | Open   | ดีขัดหล อนุร  |
|          |              |              |               |               |                       |           |        |               |

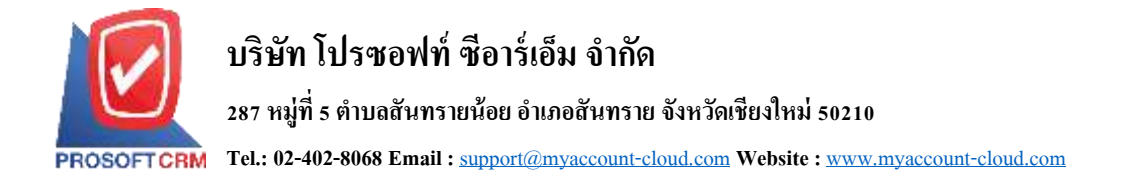

ในแถบ "Basic Data" คือ การบันทึกรายละเอียดข้อมูลเอกสารเตรียมจ่ายชำระ เช่น รหัสเจ้าหนี้ เลขที่
 เอกสาร วันที่เอกสาร เป็นต้น ผู้ใช้ควรทำการกรอกข้อมูลในฟอร์มที่มีเครื่องหมาย " \* " ให้ครบถ้วน ดังรูป

| New Pre-                        | Payment                   |                   |               |                    | Pre               | vlaw 🛛 5a       | wu - Clos     | ( )<br> |
|---------------------------------|---------------------------|-------------------|---------------|--------------------|-------------------|-----------------|---------------|---------|
| Basic Data                      | Detail WHT                | Note & Attach     | vnent         |                    |                   |                 |               |         |
| รพัฒเจ้าหนึ่                    | VD170317-001 Q            | บริษัท นานมี จ่าง | îa.           | " ເລນກິ່ເລດສາຮ     | PP040417-001 Q    | * วันที่เอกสาร  | 04/04/2560    | 67      |
|                                 |                           |                   |               | * เลขที่ใบกำคับ    | PP040417-001      | * วินที่ใบกำคับ | 04/04/2560    | ţ.      |
| ายการเอกสาร                     |                           |                   |               |                    |                   |                 | + เริ่มแลกสาร |         |
| <ul> <li>วันที่เอกสา</li> </ul> | าร เลขาที่เอกสาร          | รับที่ในก่าคับ    | เลขที่ในกำกับ | เลขท์ใบส่วยลง เส   | เขาที่ในรับวางมิด | จำนวนเงิน ของ   | เล่างข่างระ ม | iaesi   |
| ກຸຮຸດມາກອາງ)ນ "ເທີນ             | มเอกสาร" เพื่อเดือกเอกสาร | อย่างพ่อย 1 รายกา | 1             |                    |                   |                 |               |         |
|                                 |                           |                   |               | รวมเป็นจ่ายทั้งตั้ | w                 |                 |               | 0.0     |
|                                 |                           |                   |               | ורתגורפ            | e .               |                 |               | 0.0     |
|                                 |                           |                   |               | กาษีมูลสาเพื่      | a PO-EX7          | • 7.00          |               | 0.0     |

 ในแถบรายการเอกสาร ผู้ใช้สามารถเพิ่มรายการเอกสารที่ต้องการสร้างเอกสารเตรียมจ่ายชำระ ได้หลาย รายการ โดยกดปุ่ม "+ เพิ่มเอกสาร" ดังรูป

| < New Pre-F       | <sup>o</sup> ayment       |                     |                           |            |          | Previ | ew 💿           | Savo | - Co          | i i     |
|-------------------|---------------------------|---------------------|---------------------------|------------|----------|-------|----------------|------|---------------|---------|
| Basic Data        | Detail WHT                | Note & Attachment   |                           |            |          |       |                |      |               |         |
| " รหัสเจาหนึ่     | VD170317-001 Q            | ນໃຫ້ທ ນານນີ້ ຈຳກັດ  | " ເລຍກໍ່ເອກສາຮ            | PP04       | 0417-001 | Q,    | * วันที่เอกสา  | s    | 04/04/2560    | 60      |
|                   |                           |                     | * เลขาที่ไบกำคับ          | PP04       | 0417-001 |       | * วินที่ไปกำคั | u    | 04/04/2560    | 60      |
| รายการเอกสาร      |                           |                     |                           |            |          |       |                | 1    | + เรื่องอกสาร | •       |
| 🗇 วันที่เอกสาร    | เ เลขที่เอกสาร            | สันที่ในก่ายัน เลขา | ที่ในกำกัน เลขที่ในส่วนอง | เลขที่ไปร้ | นวางมืด  | 4     | ານວາມເປັນ      | need | เขาระ เ       | uaeshsa |
| ກຽໜາກອາງິມ "ເຫັນເ | เอกสาร" เพื่อเดือกเอกสารอ | อย่างห้อย 1 รายการ  |                           |            |          |       |                |      |               |         |
|                   |                           |                     | รวมเป็นจำยว               | isðu:      |          |       |                |      |               | 0.00    |
|                   |                           |                     | ורפ                       | ภาษ์       |          |       |                |      |               | 0.00    |
|                   |                           |                     | กาษีมูลส                  | เพิ่ม PO-  | EX7      |       | •              | 7.00 |               | 0.00    |

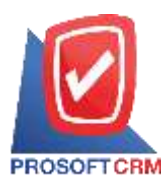

 ระบบจะแสดงรายการข้อมูลเอกสารที่รอการสร้างเอกสารเตรียมจ่ายชำระ ทั้งหมด เช่น วันที่เอกสาร เลขที่ เอกสาร/ใบกำกับ จำนวนเงิน/คงเหลือ เป็นต้น จากนั้นให้ผู้ใช้เลือกเอกสารที่ต้องการสร้างเอกสารเตรียมจ่ายชำระ ดังรูป

| elect    | Document             |               |               |                  |           |
|----------|----------------------|---------------|---------------|------------------|-----------|
| AP       | Doc. Bill Acceptance | Selected (2)  |               |                  |           |
|          | เลขที่เอกสาร         | วันที่เอกสาร  | เลขที่ใบกำกับ | จำนวนเงิน        | คงเหลือ   |
| <b>√</b> | PV030417-001         | 03/04/2560    | PV030417-001  | 1,144.90         | 1,144.90  |
|          | BA030417-001         | 03/04/2560    |               | 695.18           | 695.18    |
| K        | ( <b>1</b> ) ()      | 20 🔻 Items pe | er page       | 1 - 2 Items From | 2 Items ( |
|          |                      | 20 V Items pe | er page       | Select           | Cancel    |

# 6. ผู้ใช้สามารถกำหนดยอดชำระ ฐานภาษี และภาษีมูลค่าเพิ่มที่ต้องการได้ ดังรูป

| ายกา | ารเอกสาร     |              |               |               |                |         |                |           | + เพิ่ม     | Landins |      |
|------|--------------|--------------|---------------|---------------|----------------|---------|----------------|-----------|-------------|---------|------|
| ij.  | วินที่เอกสาร | เลขที่เอกสาร | ວົນທີ່ໃນກຳຄົນ | ເລນທີ່ໃນດຳຄົນ | เลขที่ในส่งของ | un sui  | ທີ່ໃນຮັບວ່າໜີສ | จำนวนเงิน | ขอดคัญชีพระ | 5541    | i ni |
| 8    | 03/04/2017   | PV030417-001 | 03/04/2017    | PV030417-001  | PV030417-001   |         |                | 1,144,90  | 1,144,90    | 1,144.9 | 90   |
|      | 03/04/2017   | AP030417-001 | 03/04/2017    | AP030417-001  | AP030417-001   | BA0     | 30417-001      | 428,00    | 428.00      | 428.0   | 00   |
| 8    | 30/03/2017   | CN300317-001 | 30/03/2017    | CN300317-001  | CN300317-001   | BA0     | 30417-001      | -228-23   | -228.23     | -228.2  | 23   |
| 8    | 29/03/2017   | PV290317-001 | 29/03/2017    | PV290317-001  | PV290317-001   | BAD     | 30417-001      | 495.41    | 495.41      | 495.    | 41   |
|      |              |              |               |               | ຮັງນະເປັນຈຳຍາ  | ลึงสิ้น |                |           |             | 1,840.  | 60   |
|      |              |              |               |               | 514            | เกาซี   |                |           |             | 1,840.  | 06   |
|      |              |              |               |               | ກາອົນຸລສັ      | นพื่ม   | PO-EX7         | •         | 7.00        | 128     | 81   |

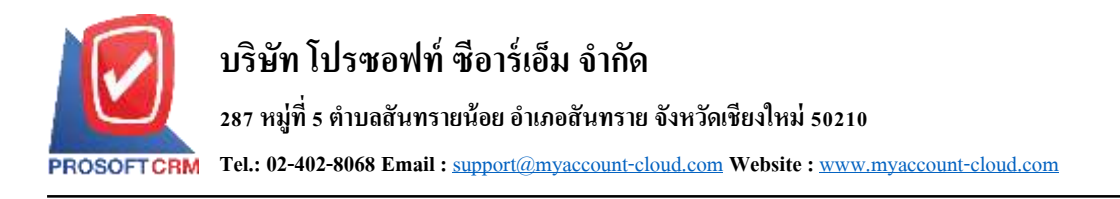

7. ในแถบ "Detail" ระบบจะอ้างอิงข้อมูลที่อยู่ของเจ้าหนี้ที่ผู้ใช้ได้มีการตั้งก่ารายละเอียดข้อมูลที่อยู่ของ เจ้าหนี้ตั้งแต่ด้น ผู้ใช้สามารถแก้ไขข้อมูลในส่วนนี้ได้ เช่น ที่อยู่ออกเอกสาร ผู้รับผิดชอบ แผนกงาน เป็นต้น ดังรูป

| < New Pre-P      | ayment       |          |                                  |                   | Previe        | w 0    | Save • Close  | 12 |
|------------------|--------------|----------|----------------------------------|-------------------|---------------|--------|---------------|----|
| Basic Data       | Detail WH    | T        | Note & Attachment                |                   |               |        |               |    |
| ข้อมูลการออกเอกส | 15           |          |                                  |                   |               |        |               |    |
| พื่อปู่ออกเอกสาย | 146 ถนนสาพรถ | เนื่อ แข | วงสีสม เขตบางรัก กรุงเทพมหานคร 1 | เลขที่ผู้เสียกาษี | 0105495000977 | สามาที | ส่งนักงานใหญ่ |    |
|                  | 0500         |          |                                  | เนอร์โททศัพท์     | 02-648-8000   | แฟกซ์  | 02-257-5890-3 |    |
| ข้อมูลการชื่อ    |              |          |                                  |                   |               |        |               |    |
| * ຜູ້ຮັບຄໍອະລະນ  | EMP-Admin    | Q        | พีซิลพล อนุวงค์                  |                   |               |        |               |    |
| และนกสาน         | DEP-005      | Q        | แหนกรัดสื่อ                      |                   |               |        |               |    |

 ในแถบ "WHT" คือ การบันทึกภาษีหัก ณ ที่ง่าย ใช้ในกรณีที่มีภาษีหัก ณ ที่ง่าย โดยกดปุ่ม " + " ระบบจะ แสดงหน้าต่างการบันทึกข้อมูลภาษีหัก ณ ที่ง่าย ขึ้นมา ผู้ใช้ควรทำการกรอกข้อมูลในฟอร์มที่มีเครื่องหมาย " \* " ให้ครบถ้วน จากนั้นกดปุ่ม " + " เพื่อเป็นการสร้างรายการภาษีหัก ณ ที่ง่าย ให้ผู้ใช้ "เลือกประเภทภาษี" > "เลือก มาตรา" > "ระบุจำนวนเงินที่ง่าย" > " ~ " เพื่อเป็นการบันทึกข้อมูล ดังรูป

| < New Pre-Paym   | nent         |                   |           | Preview @ | Save • Close ×         |
|------------------|--------------|-------------------|-----------|-----------|------------------------|
| Basic Data Detai | WHT          | Note & Attachment |           |           |                        |
| ภาษีพัก ณ พี่จำย |              |                   |           |           | + / 1                  |
| 🗑 เลขที่เอกสาร   | วันที่เอกสาร | เดือน/ปีที่จ่าย   | ซือเจาหนึ | ຈຳແວນເວັນ | จำนวนเงินทัก ณ ที่จ่าย |
|                  |              |                   |           |           |                        |
|                  |              |                   |           |           |                        |
|                  |              |                   |           |           |                        |
|                  |              |                   |           |           |                        |
|                  |              |                   |           |           |                        |
|                  |              |                   |           |           |                        |
|                  |              |                   |           |           |                        |
|                  |              |                   |           | 0.00      | 0.00                   |

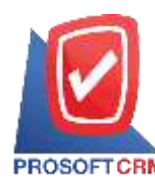

# บริษัท โปรซอฟท์ ซีอาร์เอ็ม จำกัด

## 287 หมู่ที่ 5 ตำบลสันทรายน้อย อำเภอสันทราย จังหวัดเชียงใหม่ 50210

Tel.: 02-402-8068 Email : support@myaccount-cloud.com Website : www.myaccount-cloud.com

| Withholding Tax   |                    |                          |           |            |                | ×        |
|-------------------|--------------------|--------------------------|-----------|------------|----------------|----------|
| * เลขที่เอกสาร    | PP040417-001       |                          |           |            |                |          |
| * วันที่เอกสาร    | 04/04/2560         | เมษายน 2560              |           | * งวดที่   | 4/2560         | Q        |
| * รทัสผู้จ่าย     | VD170317-001 Q     | บริษัท นานมี จำกัด       |           | * ประเภท   | ยื่นปกดิ       | •        |
| * ประเภท          | ภ.ง.ด. 53 🔹        |                          |           | * ครั้งที่ |                |          |
| * ผู้จ่ายเงิน     | ออกให้ครั้งเดียว ▼ |                          |           |            | _              |          |
| ภาษีหัก ณ ที่จ่าย |                    |                          |           |            | +              | / 1      |
| 🗌 ภาษีทั          | ์กณ.ที่จ่าย ม      | าตรา                     | อัตราภาษี | % จำ       | นวนเงินที่จ่าย | จำนวนเงื |
| 🗷 🗸 X ภาษี        | หักณ.ที่จ่าย 🔍 3   | 3 เตรส การจ่ายเงินได้ง่Q | 3.        | .00        | 1,840.08       | •        |
|                   |                    |                          |           |            |                |          |
|                   |                    |                          |           |            |                |          |
|                   |                    |                          |           |            |                |          |
|                   |                    |                          |           |            |                | -        |
| 4                 |                    | รวมเงิน                  |           | 100.00     |                | 3.00     |
|                   |                    |                          |           | 100.00     |                | 5.00     |
|                   |                    |                          |           |            | ОК             | Cancel   |

ในแถบ "Note & Attachment" คือ การระบุหมายเหตุท้ายบิล ผู้ใช้สามารถระบุหมายเหตุต่างๆ ที่ต้องการ
 โดยกดปุ่ม " + " > "ระบุรายละเอียดที่ต้องการ" > "✓ ตั้งเป็นหมายเหตุที่แสดงในท้ายฟอร์ม" ใช้ในกรณีที่หมาย
 เหตุท้ายบิลมีมากกว่า 1 งื้นไป เพื่อนำมาแสดงในท้ายฟอร์ม > "✓" เพื่อเป็นการบันทึกข้อมูล ดังรูป

| < New Pre-Payment |          |                        |                                                                      | Preview | ٠ | Save | • | Gose | × |
|-------------------|----------|------------------------|----------------------------------------------------------------------|---------|---|------|---|------|---|
| Basic Data        | Detail   | WHT                    | Note & Attachment                                                    |         |   |      |   |      |   |
| รายการมันพักธ     | ขึ้มเติม |                        |                                                                      |         |   | +    | 1 |      | + |
| 0                 | No       | ขันทึกเพิ่มเสี         | u .                                                                  |         |   |      |   |      |   |
| •                 | 1        | เครือมจายร<br>แนบให่ส่ | /พะ ในวันที่ 10 แหะายน 2560<br>๔ ตั้สเป็นหนายเหตุที่แสดงในท่ายพ่อร่ม |         |   |      |   |      |   |

\* หมายเหตุ : สัญลักษณ์ " 🕈 " และ " 🗣 " คือ การเลื่อนข้อความขึ้น หรือลงตามที่ผู้ใช้ต้องการ

\* หมายเหตุ : ในกรณีที่ผู้ใช้มีเอกสารอื่นๆ เพื่อนำมาอ้างอิงในเอกสารเตรียมจ่ายชำระผู้ใช้สามารถ "แนบไฟล์" เอกสารอื่นๆได้

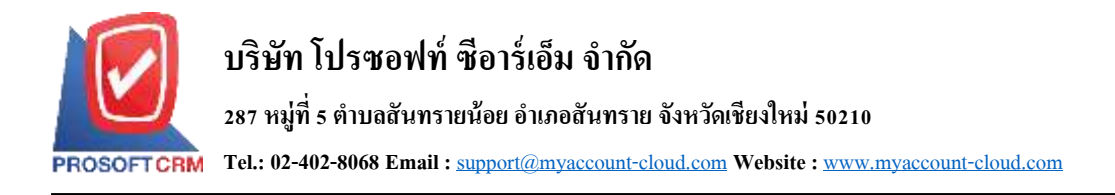

10. ผู้ใช้สามารถกคปุ่ม "Preview" ทางค้านขวาบนของหน้าจอโปรแกรม ก่อนบันทึกเอกสารเตรียมจ่ายชำระ เพื่อตรวจสอบความถูกต้องของข้อมูลได้ ดังรูป

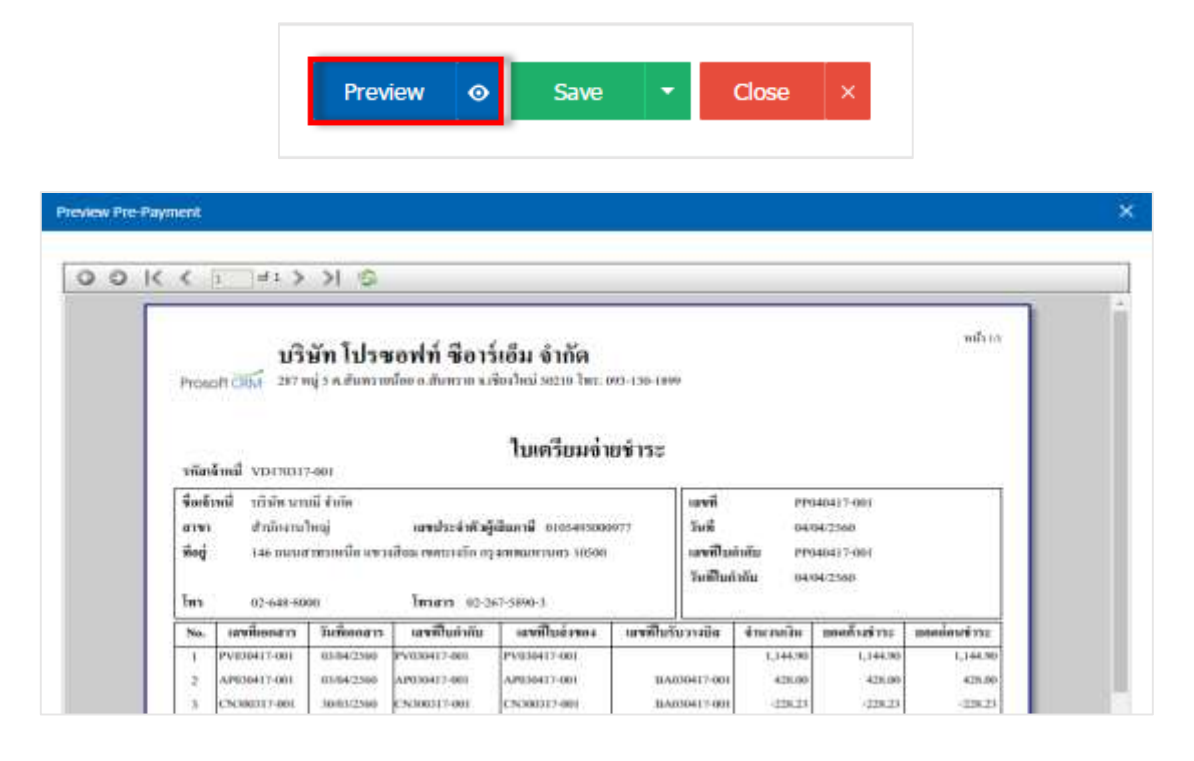

หลังจากผู้ใช้ตรวจสอบข้อมูลครบถ้วนแล้ว ให้กดปุ่ม "Save" ทางด้านขวาบนของหน้าจอโปรแกรม เพื่อ
 เป็นการบันทึกข้อมูลเอกสารเตรียมจ่ายชำระ โดยการบันทึกข้อมูลสามารถแบ่งการบันทึกออกเป็น 4 รูปแบบ ดังนี้

- Save คือการบันทึกเอกสารเตรียมจ่ายชำระปกติ พร้อมแสดงข้อมูลที่มีการบันทึกเรียบร้อยแล้ว
- Save Draft คือการบันทึกแบบร่างเอกสาร เมื่อผู้ใช้บันทึกข้อมูลเอกสารเตรียมจ่ายชำระเรียบร้อย แล้ว ระบบจะแสดงหน้าจอการบันทึกเอกสารเตรียมจ่ายชำระแบบร่างทันที
- Save & New คือการบันทึกพร้อมเปิดหน้าบันทึกข้อมูลเอกสารเตรียมจ่ายชำระใหม่ เมื่อผู้ใช้บันทึก ข้อมูลเอกสารเตรียมจ่ายชำระเรียบร้อยแล้ว ระบบจะแสดงหน้าจอการบันทึกข้อมูลเอกสารเตรียม จ่ายชำระใหม่ทันที
- Save & Close คือการบันทึกพร้อมย้อนกลับไปหน้ารายการเตรียมจ่ายชำระ เมื่อผู้ใช้บันทึกข้อมูล เอกสารเตรียมจ่ายชำระเรียบร้อยแล้ว ระบบจะย้อนกลับแสดงหน้าจอรายการเตรียมจ่ายชำระ ทั้งหมดทันที

| Preview | • | Save                                    | -      | Close | × |
|---------|---|-----------------------------------------|--------|-------|---|
|         |   | Save Draft<br>Save & New<br>Save & Clos | r<br>e |       |   |

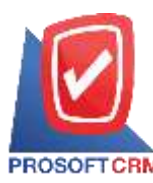

## การยืนยันการเปลี่ยนสถานะเอกสารเตรียมจ่ายชำระ

1. ผู้ใช้สามารถยืนยันเปลี่ยนสถานะเอกสารเตรียมจ่ายชำระได้ โดยกดปุ่ม "เลือกรายการเตรียมจ่ายชำระที่

ด้องการเปลี่ยนสถานะ 1 รายการ" > "Action" > "Change Status" ระบบจะแสดง Pop – up เพื่อให้ผู้ใช้ยืนยันการ เปลี่ยนสถานะเอกสารเตรียมจ่ายชำระ

เงื่อนไขการเปลี่ยนสถานะ มีทั้งหมด ดังนี้

- สถานะ Open เปลี่ยนเป็นสถานะ Cancel
- สถานะ Partial, Close, Cancel จะ ไม่สามารถเปลี่ยนสถานะจากเดิม ได้ เนื่องจากเอกสารนำไป อ้างอิงเอกสารอื่น ถูกปิด หรือถูกยกเลิกเรียบร้อยแล้ว

| AJI F | re-r | Páym | nent *       |              | Q             |              |                        |                 | Action •             |
|-------|------|------|--------------|--------------|---------------|--------------|------------------------|-----------------|----------------------|
| ö     |      |      | วินที่รอกสาร | เลขที่เอกสาร | เลขที่ใบกำคับ | รพัฒนังหนึ่  | ชื่อเจ้าหนึ            | จำนวนเวิน สถานส | Copy                 |
| 8     | 1    |      | 04/04/2560   | PP040417-001 | PP040417-001  | VD170317-001 | บริษัท นานมี จำกัด     | 1,840.06        | Change Status        |
| 8     | 1    |      | 02/03/2560   | PP020317-001 | PP020317-001  | VD010317-002 | หลก. ช.นคร เครื่องเริ่ | 50.00           | ทณฑ์ ที่ชี่ผหล อนุรส |
| 8     | 1    |      | 02/03/2560   | PP020317-002 | PP020317-002  | VD010317-001 | บริษัท เลส.เลส.ฟอร์รู  | 200.00          | ที่มีผทด อนุวส       |
|       | 1    |      | 02/03/2560   | PP020317-003 | PP020317-003  | VD010317-002 | หจก. ช.นคร เครื่องเชิ  | 300.00 0        | pen พียิตหล สนุว     |

|   | Change Ctatus | Confirmation |
|---|---------------|--------------|
| U | Change Status | Confirmation |

| ยืนยันการเป<br>คุณต้องการเปลี่ย | ลี่ยนสถานะเตรียมจ่ายช้าระ<br>นสถานะเตรียมจ่ายชำระ เลขที่ PP020317-003 |
|---------------------------------|-----------------------------------------------------------------------|
| สถานะปัจจุบัน                   | Open                                                                  |
| สถานะใหม่                       | Cancel 🔹                                                              |
| เหตุผล                          |                                                                       |
|                                 | Save Cancel                                                           |

х

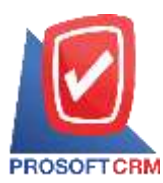

# การเปิดเอกสารเตรียมจ่ายชำระ โดยอ้างอิงเอกสารซื้อเชื่อ

ผู้ใช้สามารถเปิดเอกสารเตรียมง่ายชำระ โดยอ้างอิงเอกสารซื้อเชื่อได้ โดยกดเมนู "Purchase" > "ซื้อเชื่อ"

#### ดังรูป

| = myAccount              | ບລັບັກ ດ້ວຍຄ່າຍ ຈຳຄົດ ເຂົາທາກໍ່ ຖ |       |         |         |                |            | O Admin | kamininin 🙆 👳 |
|--------------------------|-----------------------------------|-------|---------|---------|----------------|------------|---------|---------------|
| 1907 Home                |                                   |       |         | Purc    | hase Work Flow |            |         |               |
| CTC Sales                |                                   |       |         | -       |                |            | -       |               |
| · Hotasi                 | Dia 1                             | (4)   | L. MALL | 6       | - 0            | #          | 0       |               |
| Sweetlery                |                                   | ĕ     | 1       | ă       | S 5            | 20         | ă       |               |
| 📕 Accurations            | trade                             | 0.000 | Indette | 04403   | resister       | darks      | 1       |               |
| E Cherque & Bank         |                                   |       |         |         |                |            | -       |               |
| Petty Cash               | #                                 |       |         | $\odot$ | . 2 💿          | (2)        | $\odot$ |               |
| СКИМ                     | 20                                | (0)   | 100     | 0       | <b>1</b>       | 0.0        | 0       |               |
| Approve Centre           | fats                              |       | metrel  |         |                | otechnical |         |               |
| Gentroerd                |                                   |       |         |         |                |            |         |               |
| 🗧 Report                 |                                   |       |         |         |                |            |         |               |
| . Audit & Deterral Contr | ul                                |       |         |         |                |            |         |               |
| K Setting                |                                   |       |         |         |                |            |         |               |
|                          |                                   |       |         |         |                |            |         |               |

 ระบบจะแสดงหน้าจอรายการซื้อเชื่อ ผู้ใช้ต้องเลือกเอกสารซื้อเชื่อที่มีสถานะ "Open" หรือ "Partial" เท่านั้น ดังรูป

| tí c | red | it Pu | rch *        |              | a             |              |                  |          |         | 1                | Action       |
|------|-----|-------|--------------|--------------|---------------|--------------|------------------|----------|---------|------------------|--------------|
|      |     |       | วันที่เลกสาร | เลขที่เลกสาร | เลขที่ในกำกัน | มาะยุ่งกัด   | ข้อสุขาย         | จำนวนสิน | ao 110  | เลขที่ในสิ่งชื่อ | ສູຮັນມີສະນອນ |
|      | 1   |       | 04/04/2560   | PV040417-001 | PV040417-001  | VD170317-001 | บริษัท นานมี     | 1,144.90 | Open    | ]                | หรือหล อนุ   |
|      | 1   |       | 03/04/2560   | PV030417-001 | PV030417-001  | VD170317-001 | นริษัท นานปี     | 1,144.90 | Close   | ]                | Ябона ги     |
|      | 1   |       | 29/03/2560   | PV290317-001 | PV290317-001  | VD170317-001 | นานมี จำกัด      | 495.41   | Close   | ]                | พี่ชั่ดหล อร |
|      | 1   |       | 03/03/2560   | PV020317-005 | PV020317-005  | VD010317-001 | ហើម៉ា ដេក.ជ      | 558,54   | Close   | )                | พีซิจทล อา   |
|      | 1   |       | 02/03/2560   | PV020317-002 | PV020317-002  | VD010317-002 | WRA, 19.1085 L   | 989.75   | Partial | P0020317-002     | พี่ขัดหล อเ  |
|      | 1   |       | 02/03/2560   | PV020317-003 | PV020317-003  | VD010317-003 | บริษัท ชีโอแอ    | 441.91   | Close   | P0020317-003     | พิชิงหล อา   |
|      | 1   |       | 02/03/2560   | PV020317-004 | PV020317-004  | VD010317-005 | ນຄືອ່າກ ຈົນຈານ   | 614.95   | Cancel  | ]                | พี่ชิดพล อา  |
|      | 1   |       | 02/03/2560   | PV020317-006 | PV020337-006  | VD010317-003 | ปริษัท ชีโอแล    | 9,191-30 | Close   | P0010317-003     | พีซิลพล อง   |
|      | 1   |       | 02/03/2560   | PV020317-007 | PV020317-007  | VD010317-002 | 1650. 15.509 L., | 9,512.30 | Close   | ]                | พีซิลพล อา   |
|      | 1   |       | 02/03/2560   | PV020317-008 | PV020317-008  | VD010317-002 | NR0, 11,985 L    | 1,005.80 | Close   | ]                | พี่ขัดหล อง  |
|      | 1   |       | 01/03/2560   | PV010317-001 | PV010317-001  | VD010317-004 | ร่าน ดีกษากัณ    | 3,113.70 | Close   | P0010317-004     | พิษิเพล อะ   |

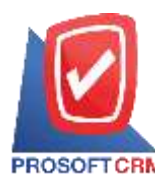

3. จากนั้นให้ผู้ใช้ กดปุ่ม "Action" ทางด้านขวาบนของหน้าจอโปรแกรม แล้วเลือกคำสั่ง "Create Pre – Payment" ระบบจะแสดง Pop – up เพื่อให้ผู้ใช้ยืนยันการเปิดเอกสารเตรียมจ่ายชำระ ดังรูป

| Info   Histor    | y   Status : Open      |                 |               |        |                |               | 1 | •          | Action •     | <u>o</u> | 656- (>   |
|------------------|------------------------|-----------------|---------------|--------|----------------|---------------|---|------------|--------------|----------|-----------|
|                  |                        |                 |               |        |                |               |   | Create B   | I Acceptance | -        |           |
| Basic Data       | Detail Deposit         | VAT             | Note & Attach | vnerk  |                |               |   | Create P   | e-Payment    |          |           |
| * รพัสผู้ชาย     | V0170317-001 Q         | นานมี จำกัด     |               |        | * เลขพีเอกสาร  | PV040417-001  |   | Create P   | edit Note    | 2560     | 甝         |
| ไปสั่งชื่ออำเอ็ง | Q                      |                 |               |        | และที่ไปกำกัน  | PV040417-001  |   | Сору       |              | 2560     | <b></b>   |
| เครลิด (วิน)     | 10                     | ดสามกำหนด       | 10/04/2560    | 間      | เลขที่ใบส่งของ | PV040417-001  |   | Change S   | tatus        | 2560     | 61        |
| รายการสันคำ      |                        |                 |               |        |                |               |   |            |              |          |           |
| าฟัสสันคำ        | ขึ้อสันดำ              |                 | หน่วยนับ      | ดตัว   | พังกับ         | จำนวน         |   | тэөс/мігая | inaa         |          | จำนวนเอิง |
| 10010317-005     | นิเมนี้อุพลาสดีก แนนใ  | (ศ. 201H นอน ค. | nañ UNT-03    | IVT-0  | 1 LCT-001      | 10.00         |   | 47.00      |              |          | 470.0     |
| IC010317-006     | กรรไกร คราช่าง โอเอา   | iố 0370 7 Śo    | UNT-03        | IVT-00 | 01 LCT-001     | 10.00         |   | 50.00      |              |          | 500.00    |
| IC010317-007     | มีลดัดเดอร์ นาเพ็ด 093 | 2211            | UNT-03        | IVT-00 | 01 LCT-001     | 10.00         |   | 10.00      |              |          | 100.00    |
|                  |                        |                 |               |        |                | \$2007U       |   |            |              |          | 1,070.00  |
|                  |                        |                 |               |        | ¢1             | นออการคำ      |   |            |              |          | 0.00      |
|                  |                        |                 |               |        | 14             | ໂສເວັນມັສຈຳ   |   |            |              |          | 0.0       |
|                  |                        |                 |               |        | iðrur          | อนฟกกาษี      |   |            |              |          | 1,070.00  |
|                  |                        |                 |               |        |                | ฐานกาลี       |   |            |              |          | 1,070.00  |
|                  |                        |                 |               |        |                | nis           |   | PO-EX7     | 7.00         |          | 74.9      |
|                  |                        |                 |               |        | ส่วนป          | ามเงินฟังสิ้น |   |            |              |          | 1.144.9   |

#### i Open Pre-Payment Confirmation

ยืนยันการสร้างเตรียมจ่ายชำระ คณต้องการสร้างเตรียมจ่ายชำระใช่หรือไม่

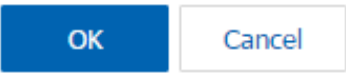

×

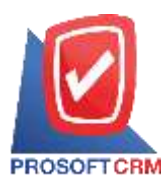

 เมื่อผู้ใช้ยืนยันการเปิดเอกสารเตรียมจ่ายชำระเรียบร้อยแล้ว ระบบจะแสดงหน้าจอแบบฟอร์มการสร้าง เอกสารเตรียมจ่ายชำระ และแสดงข้อมูลเจ้าหนี้ที่ถูกอ้างอิงมาจากเอกสารซื้อเชื่อ โดยอัตโนมัติ ผู้ใช้กวรกรอกข้อมูล ในฟอร์มที่มีเครื่องหมาย " \* " ให้กรบถ้วน ดังรูป

| < N    | ew Pre-P   | 'ayment        |               |              |                                   |                     | Preview | () Sav                     | e •     | Close  | 8               |
|--------|------------|----------------|---------------|--------------|-----------------------------------|---------------------|---------|----------------------------|---------|--------|-----------------|
| Bas    | ik Data    | Detail WHT     | Note & Attach | ment         |                                   |                     |         |                            |         |        |                 |
| " ราโส | เจ่าหนึ่   | VD170317-001 Q | บใช้พนาเม็จำ/ | Sa .         | * เลขที่เอกสาร<br>* เลขที่ในกำกัน | PP040417-002        | Q *3    | นที่เอกสาร<br>นที่ในก่ากับ | 04/04/2 | 560    | 60<br>61        |
| รายก   | ารเอกสาร   |                |               |              |                                   |                     |         |                            | + 160   | แอกสาร |                 |
| 8      | 04/04/2017 | PV040417-001   | 04/04/2017    | PV040417-001 | PV040417-001                      | 99971979<br>9997199 | 1,14    | 4.90 1                     | ,144,90 | 1,14   | ies:ns<br>i4.90 |
|        |            |                |               |              | รวมเส้นจ่ายทั้งสื่                | lu                  |         |                            |         | 1,14   | 14,90           |
|        |            |                |               |              | רתערפ                             | <u>s</u>            |         |                            |         |        | 0,00            |
|        |            |                |               |              | កាទីររូតគារអី                     | w PO-EX7            | •       | 7.00                       |         |        | 0.00            |

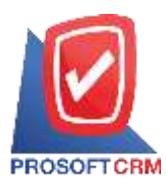

# การเปิดเอกสารเตรียมง่ายชำระ โดยอ้างอิงเอกสารลดหนี้เจ้าหนึ่

1. ผู้ใช้สามารถเปิดเอกสารเตรียมจ่ายชำระ โดยอ้างอิงเอกสารถดหนี้เจ้าหนี้ได้ โดยกดเมนู "Purchase" > "ถด

## หนี้เจ้าหนี้" ดังรูป

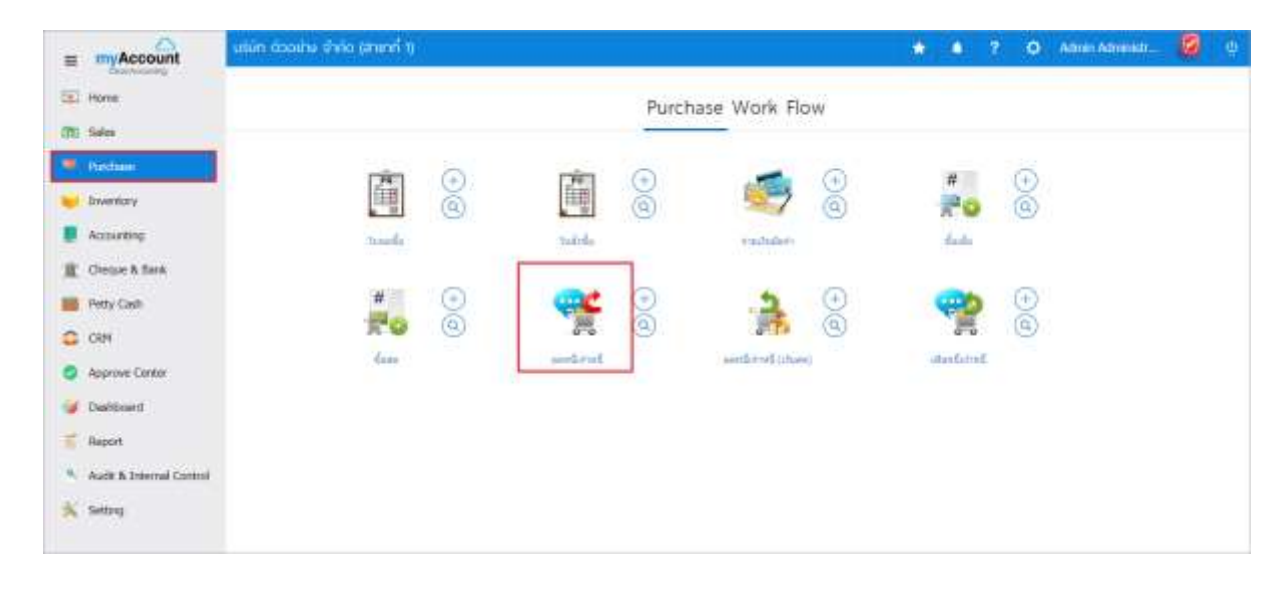

ระบบจะแสดงหน้าจอรายการลดหนี้เจ้าหนี้ ผู้ใช้ต้องเลือกเอกสารลดหนี้เจ้าหนี้ที่มีสถานะ "Open" หรือ
 "Partial" เท่านั้น ดังรูป

|     | edi | t No | te *         |              | Q                  |              |                         |                   | / .     | Action       |
|-----|-----|------|--------------|--------------|--------------------|--------------|-------------------------|-------------------|---------|--------------|
| i.  |     |      | วันที่เอกสาร | เลขที่เลกสาข | เลขที่ในก่าคิมเสีย | รหัดผู้ชาย   | ชื่อผู้ขาย              | จำนวนเงินทั้งสิ้น | ein 168 | ผู้รับคิดขอบ |
|     | 1   | =    | 30/03/2560   | CN300317-001 |                    | VD170317-001 | บริษัท นานมี จำตัด      | 228.23            | Close   | พิธีตพล อา   |
| 1   | /   |      | 02/03/2560   | CN020317-001 | PV020317-005       | VD010317-001 | บริษัท เอส.เอส.พ่อร์จุน | 28,89             | Caocel  | พิธีลพล อนุ  |
| i i | /   |      | 02/03/2560   | CN020317-002 | PV020317-002       | VD010317-002 | พรก. ช.นคร เครื่องเรียน | 25.41             | Open    | พิชีดพล อน   |
| 1   | 1   |      | 02/03/2560   | CN020317-003 | PV020317-003       | VD010317-003 | บริษัท ซิโลแลล จำกัด (  | 54.89             | Open    | หรืดพล อนุ   |
| 6   | /   |      | 02/03/2560   | CN020317-004 | PV020317-006       | VD010317-003 | บริษัท ชีโอแอล จำกัด (  | 250.38            | Open .  | Atawa su     |
| 1   | ,   |      | 01/03/2560   | CN010317-001 | PV010317-001       | VD010317-004 | ร่าน ศึกษาภัณฑ์ชลบุรี   | 66.34             | Close   | พิชิมพล อนุ  |

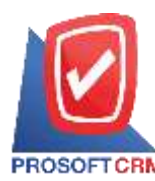

3. จากนั้นให้ผู้ใช้ กดปุ่ม "Action" ทางด้านขวาบนของหน้าจอโปรแกรม แล้วเลือกคำสั่ง "Create Pre – Payment" ระบบจะแสดง Pop – up เพื่อให้ผู้ใช้ยืนยันการเปิดเอกสารเตรียมจ่ายชำระ ดังรูป

|                                            |                                   |                                                         |                                   |                                         |                                             |                                                                         |      | Create Roll                    | Acceptan           | -         |                                                                       |
|--------------------------------------------|-----------------------------------|---------------------------------------------------------|-----------------------------------|-----------------------------------------|---------------------------------------------|-------------------------------------------------------------------------|------|--------------------------------|--------------------|-----------|-----------------------------------------------------------------------|
| Basic Data                                 | Detail VAT                        | Nobe & Atta                                             | chment.                           |                                         |                                             |                                                                         | 1    | Create Pre                     | - Payment          |           |                                                                       |
|                                            |                                   |                                                         |                                   | _                                       |                                             |                                                                         |      | Create Pay                     | ment               |           |                                                                       |
| "รพัสผู้ขาย                                | VD010317-002 Q                    | wan, stues i                                            | สร้องเป็ยน                        |                                         | * เลขที่เอกสาร                              | CN020317-00                                                             | É.   | Сору                           |                    | 2560      | 甝                                                                     |
| เลขที่เอกสารเดิม                           | PV020317-002 Q                    | Ú.                                                      |                                   |                                         | และที่ในกำกัน                               | CN020317-00                                                             | 8    | Change St                      | atus               | 2560      | 甝                                                                     |
| เดขที่ไมก่ากับ                             | PV020317-002                      | ວັນທີ່ໃນກຳຄົນ                                           | 02/03/2560                        | 63                                      | เลขที่ในส่งของ                              | CN020317-00                                                             | 1. I | วินที่ในส่งข                   | əa 2               | 5/03/2560 | 11                                                                    |
| แครคิด (วัน)                               | 10                                | ວັນທີ່ພ້ອງການ                                           | 12/03/2560                        | 63                                      |                                             |                                                                         |      |                                |                    |           |                                                                       |
|                                            |                                   |                                                         |                                   |                                         |                                             |                                                                         |      |                                |                    |           |                                                                       |
| รายการสินคำ                                | 4.4.4                             |                                                         |                                   |                                         |                                             |                                                                         |      |                                |                    |           |                                                                       |
| รายการสินค้า<br>รทัสสันคำ                  | นี้อสันดำ                         |                                                         | พนัวอยัน                          | нёз                                     | ที่เส็น                                     | จ้านวน                                                                  |      | 57997/W1J30                    | ส่วนอ              |           | ຈຳນວນເວີນ                                                             |
| รายการสินด้า<br>รพัสสันคำ<br>IC020317-002  | ชื่อสันคำ<br>เทปไส พลุยส์ 3/4*X3  | бу или 3° (Иам                                          | ชนิวอนิย<br>คาศ: UNT-09           | нёг<br>IVT-0                            | ที่เส็น<br>01 LCT-001                       | จังนวน<br>1.00                                                          |      | ราดา/พบ่วย<br>25.00            | ส่วรอ              |           | ຈຳນວນເວັນ<br>25.00                                                    |
| รายการสินค้า<br>รหัดสินคำ<br>IC020317-002  | ขึ้ดสันดำ<br>เทปไส พลุยส์ 3/4*x30 | 6y แกน 3* (ห่อพ<br>มูลค่าใบก่ากับเลื                    | พน่วยนับ<br>ลาสะ UNT-09<br>ม      | нёз<br>IVT-0<br>925.0                   | รับอื่น<br>01 LCT-001                       | จำนวน<br>1.00<br>รวมเวิน                                                |      | ราคา/พบวย<br>25.00             | ส่วนอ              | •         | ສຳນວນເວັນ<br>25.00<br>25.00                                           |
| รายการสินค้า<br>รพัสสันคำ<br>IC020317-002  | ขึ้อสันคำ<br>เหปไต พลุยต์ 3/4*x31 | 6y แกะ 3° (ฟอพ<br>มูลค่าใบกำรับสื<br>มูลค่าที่ถูกค่ะ    | บปัตระมา<br>คาสะ UNT-09<br>ย      | яё́а<br>IVT-0<br>925.0<br>901.2         | รับอื่น<br>01 LCT-001<br>0<br>5 สว          | จังมวน<br>1.00<br>รวมเอิน<br>ผมอการค้า                                  |      | ราดา/พน่วย<br>25.00            | ส่วนอ<br>5%        |           | ສຳນວນເວັນ<br>25.00<br>25.00<br>1.25                                   |
| รายการสินค้า<br>รพัดสินค่า<br>IC020317-002 | นี้อสันดำ<br>เทปไต หลุยส์ 3/4*x3  | 6y แกะ 3° (ห่อห<br>มูลค่าใบก่ารับเรื<br>มูลค่าที่ถูกค่ะ | พนัวธณิม<br>สาสเ UNT-09<br>ม<br>อ | яё́і<br>IVT-0<br>925.0<br>901.2         | รับรับ<br>01 LCT-001<br>5 ต่ว<br>เว็นก์     | จำนวน<br>1.00<br>รวมเอ้น<br>นอลการคำ<br>อมพักการคี                      |      | ราดา/พน่วย<br>25.00            | 87588<br>5%        |           | iπαριμιβι<br>25.00<br>25.00<br>1.25<br>23.75                          |
| รายการสินค้า<br>รพัดสินคำ<br>IC020317-002  | ขึ้อสันคำ<br>เหปไส หลุยส์ 3/4*X3  | 6y แกน 3° (ห่อห<br>มูลค่าใบกำรับเลื<br>มูลค่าที่ถูกค่ะ  | . หนังแก้น<br>มาก UNT-09<br>ม     | нёз<br>IVT-0<br>925.0<br>901.2          | รโปร็ม<br>01 LCT-001<br>0<br>5 สว<br>เงินก่ | จังนวน<br>1.00<br>รวมเอ้น<br>และคารคำ<br>อเมพิศภาษี<br>ฐานภาษี          |      | ราด√พม่30<br>25.00             | йлын<br>5%         |           | \$1629634<br>25,00<br>25,00<br>1.25<br>23,75<br>23,75                 |
| รายการสินด้า<br>รพัสสันคำ<br>IC020317-002  | ขึ้อสันคำ<br>เหปไต พลุยต์ 3/4*x3  | 6y แกน 3° (ห่อห<br>มูลค่าใบกำรับเดี<br>มูลค่าที่ถูกค่ะ  | พน่วยนับ<br>ลาณ UNT-09<br>ม       | я <b>ё</b> )<br>IVT-0<br>925,0<br>901,2 | รับสั้น<br>01 LCT-001<br>5 สว<br>เงินก      | รับมวน<br>1.00<br>รวมเอ้าง<br>แอลการต่า<br>อมบักภาษี<br>ฐานภาษี<br>ภาษี |      | ราดา/เหน่วย<br>25.00<br>PO-EX7 | สานต<br>5%<br>7,00 | •         | 41020030<br>25.00<br>25.00<br>1.25<br>23.75<br>23.75<br>23.75<br>1.66 |

i Open Pre-Payment Confirmation × ยืนยันการสร้างเตรียมจ่ายชำระ คณต้องการสร้างเตรียมจ่ายชำระใช่หรือไม่ OK Cancel

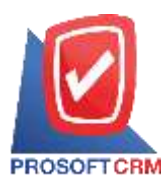

 เมื่อผู้ใช้ยืนยันการเปิดเอกสารเตรียมจ่ายชำระเรียบร้อยแล้ว ระบบจะแสดงหน้าจอแบบฟอร์มการสร้าง เอกสารเตรียมจ่ายชำระ และแสดงข้อมูลเจ้าหนี้ที่ถูกอ้างอิงมาจากเอกสารลดหนี้เจ้าหนี้โดยอัตโนมัติ ผู้ใช้ควรกรอก ข้อมูลในฟอร์มที่มีเครื่องหมาย " \* " ให้กรบถ้วน ดังรูป

| ( N    | ew Pre-P                | beed wet       | Note & Attack   | mont          |                                   | P                | eview O                           | Save •  | Close  |
|--------|-------------------------|----------------|-----------------|---------------|-----------------------------------|------------------|-----------------------------------|---------|--------|
| * 1176 | เจ้าหนึ่                | VD010317-002 Q | พรก. ช.นคร เครื | องเซียน       | * มหารีเอกสาร<br>* เดขที่ในก่ากัน | PP040417-002 Q   | * วันที่เมกสาร<br>* วันที่ใบกำกับ | 04/04/2 | 560 🕅  |
| รายก   | ารเอกสาร<br>วิเวโเอกสาร | เมษที่เอกสาร   | วันที่ไปก่อกัน  | เดขาโไนก่ากับ | เดขที่ใบส่วยอง เม                 | ละที่ในรับวางปิด | ຈຳນວນເວັນ                         | + เพิ่ม | ionans |
| 0      | 02/03/2017              | CN020317-002   | 25/03/2017      | CN020317-002  | CN020317-002                      |                  | -25.41                            | -25,41  | -25.41 |
|        |                         |                |                 |               | รามเงินจ่ายทั้งสั่                | 'n               |                                   |         | -25.41 |
|        |                         |                |                 |               | וויגעורפ                          | ä                |                                   |         | 0.00   |
|        |                         |                |                 |               | ภาษีมูลด่าเพื                     | n PO-EX7         | • 7                               | 00      | 0.00   |

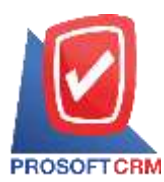

## การเปิดเอกสารเตรียมจ่ายชำระ โดยอ้างอิงเอกสารตั้งเจ้าหนี้อื่นๆ

ผู้ใช้สามารถเปิดเอกสารเตรียมจ่ายชำระ โดยอ้างอิงเอกสารตั้งเจ้าหนี้อื่นๆ ได้ โดยกดเมนู "Accounting" >

"Account Payable" > "ตั้งเจ้าหนี้อื่นๆ" ดังรูป

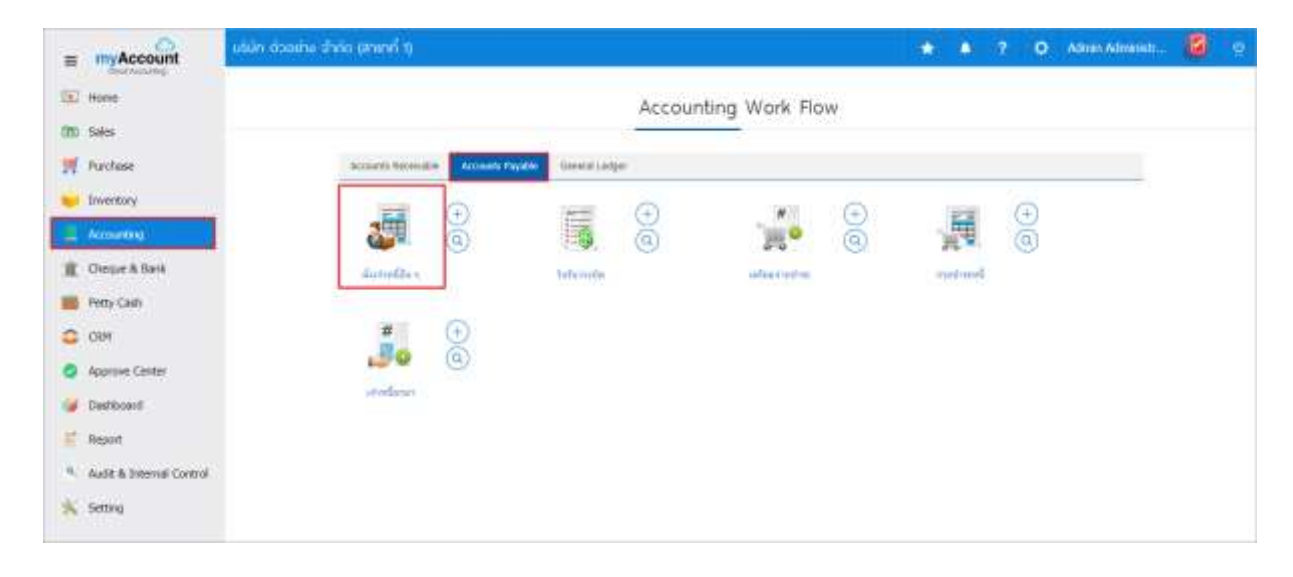

ระบบจะแสดงหน้าจอรายการตั้งเจ้าหนี้อื่นๆ ผู้ใช้ต้องเลือกเอกสารตั้งเจ้าหนี้อื่นๆ ที่มีสถานะ "Open" หรือ
 "Partial" เท่านั้น ดังรูป

| ອີນຄິດນ່ວນ<br>ເຮັດແດ ລາງວ |
|---------------------------|
| Ента 242                  |
| เชิดพล อนุว               |
|                           |
| ເອີ້ພາທີ ລາເວ             |
| เชิมพล อนุว               |
| вама ацэ                  |
| เริ่มพล สนุว              |
| เริ่มพล อนุว              |
|                           |

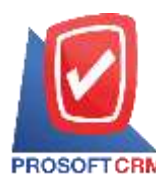

3. จากนั้นให้ผู้ใช้ กดปุ่ม "Action" ทางด้านขวาบนของหน้าจอโปรแกรม แล้วเลือกคำสั่ง "Create Pre – Receipt" ระบบจะแสดง Pop – up เพื่อให้ผู้ใช้ยืนยันการเปิดเอกสารเตรียมจ่ายชำระ ดังรูป

| < AP04041<br>Info   Histor | 7-001<br>ry   Status : Open |           |        |                 |          |                |               | 1  | •                    | Action •             | Clos   | se x   |
|----------------------------|-----------------------------|-----------|--------|-----------------|----------|----------------|---------------|----|----------------------|----------------------|--------|--------|
| Basic Data                 | Detail Deposi               | . Vi      | AT     | Note & Atta     | chment   |                |               |    | Create F             | III Acceptance       |        |        |
| " รารัสผู่ชาย              | VD010317-001                | Q 1.08.10 | ur.wot | ໂງແນນສ ຈຳຄິດ (I | ถ้านักสา | * เลขทีเอกสาร  | AP040417-00   |    | Create P<br>Create C | ayment<br>redit Note | 2560   | 11     |
| <b>ໃນ</b> ສັດນີ້ລວ່າເວັດ   |                             | Q.        |        |                 |          | เลขที่ในก่ากัน | AP040417-00   | к; | Сору                 |                      | 2560   | 6      |
| เครจิด (วัน)               | 10                          | ครมกำ     | wua    | 20/04/2560      | 間        | เลขที่ใบส่งของ | AP040417-00   |    | Change               | Status               | 2560   | 餌      |
| ต่าใช้จ่าย                 |                             |           |        |                 |          |                |               |    |                      |                      |        |        |
| รพัสดำใช้จ่าย              | ขึ่งค่าใช้จ่าย              |           |        | ต่าอ            | สมาย     |                |               |    |                      | ≼່ານວນເວີນ           | ใม่คือ | ທາອັ   |
| 005                        | งการแหล่ง                   |           |        |                 |          |                |               |    |                      | 100.00               |        |        |
|                            |                             |           |        |                 |          |                | ຮານເວັນ       |    |                      |                      |        | 100.00 |
|                            |                             |           |        |                 |          | đ              | นลดการดำ      |    |                      | 8.00                 |        | 0.00   |
|                            |                             |           |        |                 |          |                | ໂສເວັນນັດຈຳ   |    |                      |                      |        | 0.00   |
|                            |                             |           |        |                 |          | ເລີຍກ          | อนทักกาษี     |    |                      |                      |        | 100.00 |
|                            |                             |           |        |                 |          |                | ฐานภาษี       |    |                      |                      |        | 100.00 |
|                            |                             |           |        |                 |          |                | nnē           |    | PO-EX7               | 7.00                 |        | 7.00   |
|                            |                             |           |        |                 |          | จำนา           | นเงินทั่งสิ้น |    |                      |                      |        | 107.00 |

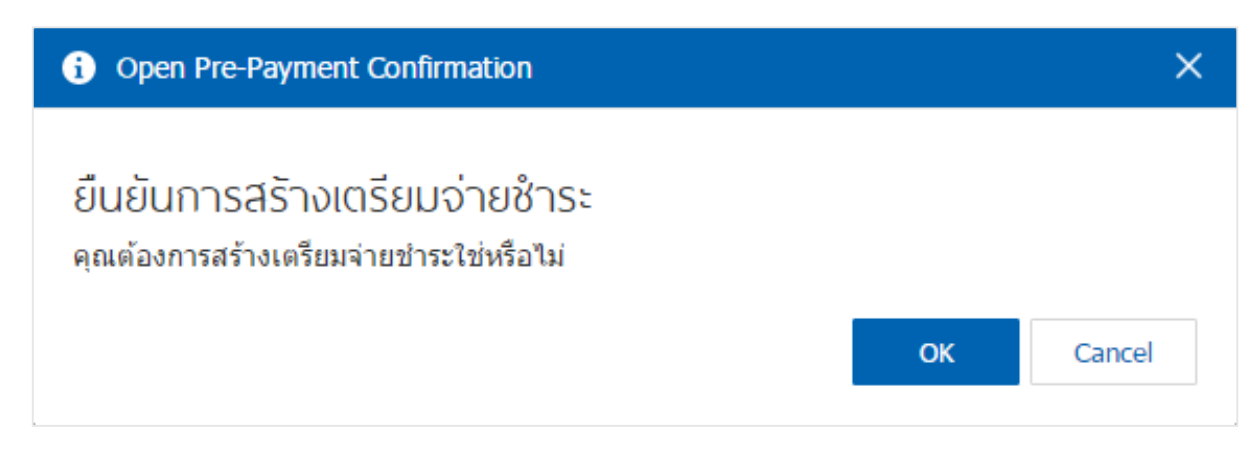

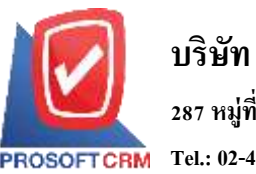

 เมื่อผู้ใช้ยืนยันการเปิดเอกสารเตรียมจ่ายชำระเรียบร้อยแล้ว ระบบจะแสดงหน้าจอแบบฟอร์มการสร้าง เอกสารเตรียมจ่ายชำระ และแสดงข้อมูลเจ้าหนี้ที่ถูกอ้างอิงมาจากเอกสารตั้งเจ้าหนี้อื่นๆ โดยอัตโนมัติ ผู้ใช้ควร กรอกข้อมูลในฟอร์มที่มีเครื่องหมาย " \* " ให้ครบถ้วน ดังรูป

| Bas      | ac Data    | Detail WHT     | Note & Attach    | ment            |                                   |                 |       |                           |            |        |
|----------|------------|----------------|------------------|-----------------|-----------------------------------|-----------------|-------|---------------------------|------------|--------|
| ' रभेव   | เจ้าหนึ่   | VD010317-001 Q | ហើម៉ាម លេក លេក ។ | latzume infa (é | * เลขตีเลกสาร<br>* เลขที่ในก่ากัน | PP040417-002    | Q *9  | นที่เมกสาร<br>นที่ในกำกัน | 04/04/2560 | , m    |
| -001<br> | ารเอกสาร   | เลขที่เอกสาร   | รับที่ไปเก่าอ้าง | เลขาในก่ากัน    | าระเป็นสารณา                      | ลหที่ในคีบวามใด | ລຳນາຍ | uðu naad                  | + เพิ่มอก  | ians J |
|          | 04/04/2017 | AP040417-001   | 04/04/2017       | AP040417-001    | AP040417-001                      |                 | 10    | 7.00                      | 107.00     | 107.00 |
|          |            |                |                  |                 | รามเงินจ่ายทั้งส่                 | โน              |       |                           |            | 107.00 |
|          |            |                |                  |                 | ฐานกา                             | ณ์              |       |                           |            | 0.00   |
|          |            |                |                  |                 | ภาษีมูลดาเพื                      | ia PO-EX7       |       | 7.00                      |            | 0.00   |

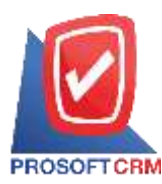

## การเปิดเอกสารเตรียมจ่ายชำระ โดยอ้างอิงใบรับวางบิล

1. ผู้ใช้สามารถเปิดเอกสารเตรียมง่ายชำระ โดยอ้างอิงใบรับวางบิล ได้ โดยกดเมนู "Accounting" > "Account

### Payable" > "ใบรับวางบิล" ดังรูป

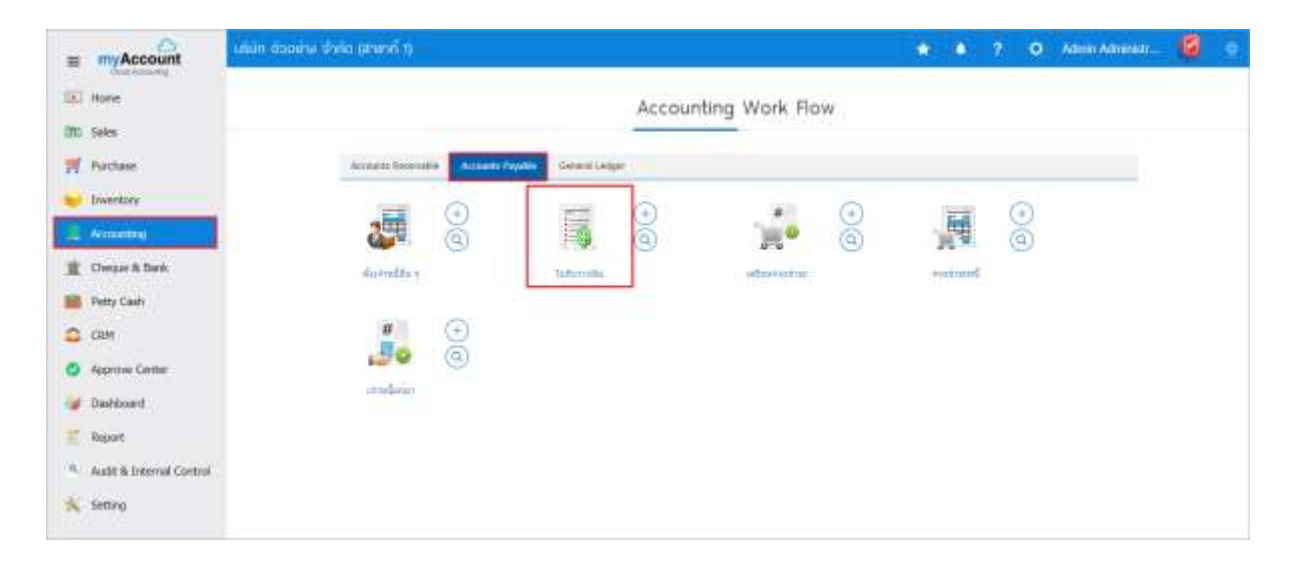

 ระบบจะแสดงหน้าจอรายการใบรับวางบิล ผู้ใช้ต้องเลือกใบรับวางบิล ที่มีสถานะ "Open" หรือ "Partial" เท่านั้น ดังรูป

|              |                                                                                                | 9                                                                                                    |                                                                                                    |                                                                                                    |                                                                                                    | 1                                                                                                    | Action                                                                                                    |
|--------------|------------------------------------------------------------------------------------------------|----------------------------------------------------------------------------------------------------|----------------------------------------------------------------------------------------------------|----------------------------------------------------------------------------------------------------|----------------------------------------------------------------------------------------------------|----------------------------------------------------------------------------------------------------|----------------------------------------------------------------------------------------------------|
| วันที่เอกสาร | เลขที่เลกสาข                                                                                   | รพัสลุกหนึ่                                                                                                    | นื่อลูกหนึ่                                                                                                    | วินที่นิดช่างร                                                                                                    | ຈຳນວນເວັນາຈິ່ງສົ່ນ                                                                                                    | eonus                                                                                                    | สุรับติดขอบ                                                                                                    |
| 03/04/2560   | BA030417-001                                                                                   | VD170317-001                                                                                                    | บริษัท นานมี จำกัด                                                                                                    | 17/04/2560                                                                                                    | 695.18                                                                                                    | Gose                                                                                                    | พีซิตพล อนุว                                                                                                    |
| 02/03/2560   | BA020317-001                                                                                   | VD010317-002                                                                                                    | พจก. ช.นคร เครื่องเชียน                                                                                                    | 12/03/2560                                                                                                    | 500,00                                                                                                    | Partul                                                                                                    | พิชิตพล อนุว                                                                                                    |
| 02/03/2560   | BA020317-002                                                                                   | VD010317-003                                                                                                    | บริษัท ซีโอแอล จ่ากัด (ม                                                                                                    | 12/03/2560                                                                                                    | 441.91                                                                                                    | Open                                                                                                    | พิธีลพอ อนุว                                                                                                    |
| 02/03/2560   | BA020317-003                                                                                   | VD010317-002                                                                                                    | หจก. ช.นคร เครื่องเขียน                                                                                                    | 21/03/2560                                                                                                    | 100.00                                                                                                    | Open                                                                                                    | พิปิตพล สนุว                                                                                                    |
| 02/03/2560   | 8A020317-004                                                                                   | VD010317-004                                                                                                    | ร่าน ศึกษาภัณฑ์ขอบุรี                                                                                                    | 23/03/2560                                                                                                    | 1,070.00                                                                                                    | Cáncel                                                                                                    | พียิมพล อนุว                                                                                                    |
| 02/03/2560   | BA020317-005                                                                                   | VD010317-002                                                                                                    | พจก. ช.นคร เครื่องเขียน                                                                                                    | 21/03/2560                                                                                                    | 9,512.30                                                                                                    | Open                                                                                                    | พียิ่มพล อนุว                                                                                                    |
| 01/03/2560   | BA010317-001                                                                                   | VD010317-004                                                                                                    | ร่าน จึกษาภัณฑ์ขอบุริ                                                                                                    | 31/03/2560                                                                                                    | 3,113.70                                                                                                    | Close                                                                                                    | พริตพล สนุว                                                                                                    |
|              | 03/04/2560<br>02/03/2560<br>02/03/2560<br>02/03/2560<br>02/03/2560<br>02/03/2560<br>01/03/2560 | 03/04/2560         BA030417-001           02/03/2560         BA020317-001           02/03/2560         BA020317-002           02/03/2560         BA020317-003           02/03/2560         BA020317-004           02/03/2560         BA020317-004           02/03/2560         BA020317-004           02/03/2560         BA020317-004           02/03/2560         BA020317-005           01/03/2560         BA010317-001 | 03/04/2560         BA030417-001         VD170317-001           02/03/2560         BA020317-001         VD010317-002           02/03/2560         BA020317-002         VD010317-003           02/03/2560         BA020317-003         VD010317-003           02/03/2560         BA020317-004         VD010317-004           02/03/2560         BA020317-004         VD010317-004           02/03/2560         BA020317-005         VD010317-004           02/03/2560         BA020317-005         VD010317-004 | 03/04/2560         BA030417-001         VD170317-001         บริษัท บานมี จำกัด           02/03/2560         BA020317-001         VD010317-002         พ.ล.ก. ช. บ.ศ.ร เครื่องเชียน           02/03/2560         BA020317-002         VD010317-003         บริษัท ซิโอแอล ลำกัด (พ           02/03/2560         BA020317-003         VD010317-003         บริษัท ซิโอแอล ลำกัด (พ           02/03/2560         BA020317-003         VD010317-003         พลก. ช. บ.ต.ร เครื่องเชียน           02/03/2560         BA020317-004         VD010317-004         รำน ดีกษาภัณฑ์ขอบรี           02/03/2560         BA020317-005         VD010317-002         พลก. ช. บ.ต.ร เครื่องเชียน           02/03/2560         BA020317-005         VD010317-002         พลก. ช. บ.ต.ร เครื่องเชียน           02/03/2560         BA020317-005         VD010317-002         พลก. ช. บ.ต.ร เครื่องเชียน           01/03/2560         BA010317-001         VD010317-004         รำน ดีกษาภัณฑ์ขอบรี | 03/04/2560         84030417-001         VD170317-001         มรีษัท มานมี จำกัด         17/04/2560           02/03/2560         84020317-001         VD010317-002         พลก. บ.นคร เครื่องเขียน         12/03/2560           02/03/2560         84020317-002         VD010317-003         บรีษัท ข้โอแอล จำกัด (b         12/03/2560           02/03/2560         84020317-003         VD010317-003         บรีษัท ข้โอแอล จำกัด (b         12/03/2560           02/03/2560         84020317-003         VD010317-002         พลก. บ.นคร เครื่องเขียน         21/03/2560           02/03/2560         84020317-004         VD010317-002         พลก. บ.นคร เครื่องเขียน         23/03/2560           02/03/2560         84020317-005         VD010317-002         พลก. บ.นคร เครื่องเขียน         21/03/2560           02/03/2560         84020317-005         VD010317-002         พลก. บ.นคร เครื่องเขียน         21/03/2560           02/03/2560         84010317-001         VD010317-002         พลก. บ.นคร เครื่องเขียน         21/03/2560           01/03/2560         84010317-001         VD010317-004         ร่าน ศึกษาปริณา์ขอมร์         31/03/2560 | 03/04/2560         BA030417-001         VD170317-001         นกิษัท นานมี จำกัด         17/04/2560         695.18           02/03/2560         BA020317-001         VD010317-002         พงก. บ. แคร เครื่องเขียน         12/03/2560         500.00           02/03/2560         BA020317-002         VD010317-003         นศิษัท ซีโอแอล จำกัด (บ         12/03/2560         441.91           02/03/2560         BA020317-003         VD010317-003         นศิษัท ซีโอแอล จำกัด (บ         12/03/2560         441.91           02/03/2560         BA020317-003         VD010317-002         พจก. บ. แคร เครื่องเขียน         21/03/2560         100.00           02/03/2560         BA020317-004         VD010317-002         พจก. บ. แคร เครื่องเขียน         21/03/2560         1,070.00           02/03/2560         BA020317-005         VD010317-002         พจก. บ. แคร เครื่องเขียน         21/03/2560         9,512.30           02/03/2560         BA020317-001         VD010317-002         พงก. บ. แคร เครื่องเขียน         21/03/2560         9,512.30           01/03/2560         BA010317-001         VD010317-004         ร่าน ศึกษาสังษาของช่ามร์         31/03/2560         3,113.70 | 03/04/2560         BA030417-001         VD170317-001         นกิษัท นานมี จำกัด         17/04/2560         695.18         Close           02/03/2560         BA020317-001         VD010317-002         พจก. ช.มคร เครื่องเขียน         12/03/2560         500.00         Partul           02/03/2560         BA020317-002         VD010317-003         นกิษัท ซีโอแออ จำกัด (ม         12/03/2560         441.91         Open           02/03/2560         BA020317-003         VD010317-003         นกิษัท ซีโอแออ จำกัด (ม         12/03/2560         441.91         Open           02/03/2560         BA020317-003         VD010317-002         พจก. ช.มคร เครื่องเขียน         21/03/2560         100.00         Open           02/03/2560         BA020317-004         VD010317-002         พจก. ช.มคร เครื่องเขียน         21/03/2560         1,070.00         Cancel           02/03/2560         BA020317-005         VD010317-002         พจก. ช.มคร เครื่องเขียน         21/03/2560         9,512.30         Open           02/03/2560         BA010317-001         VD010317-002         พจก. ช.มคร เครื่องเชียน         21/03/2560         9,512.30         Open           01/03/2560         BA010317-001         VD010317-004         ร่าน ศึกษาสิณฑ์หมาชิกษาสิณฑ์หมาชีอง         3,113.70         Close |

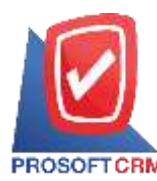

3. จากนั้นให้ผู้ใช้ กดปุ่ม "Action" ทางด้านขวาบนของหน้าจอโปรแกรม แล้วเลือกคำสั่ง "Create Pre – Payment" ระบบจะแสดง Pop – up เพื่อให้ผู้ใช้ยืนยันการเปิดเอกสารเตรียมจ่ายชำระ ดังรูป

| Basi     | ic Data            | Create Pre-Payment<br>Create Payment |                   |                 |                                                   |                                  |                       |                         |
|----------|--------------------|--------------------------------------|-------------------|-----------------|---------------------------------------------------|----------------------------------|-----------------------|-------------------------|
| * รงรัสเ | ล่าหนึ่ VDO:       | 0317-003 Q                           | บริษัท ซิโลแลต จั | ษัต (มหาหน)     | " ເສນທີ່ເອກສາຮ<br>ເອະອັຫ (วิน)<br>ວິນທີ່ພິສນ່າງຮະ | BA020317-002<br>10<br>12/03/2560 | Copy<br>Change Status | 2560 🗐<br>147939/2560 🗑 |
| land     | าร<br>เลขที่เอกสาร | วันที่เอกสาร                         | เลขที่ใบกำกับ     | ประเภทเลกสาร    | ຄຽນກຳທານລ                                         | ຈຳນວນເວັນ                        | ขอดคำหช่างะ           | ຈຳນວນເວັ້ນວາຍນີ້ຄ       |
|          | PV020317-003       | 02/03/2560                           | PV020317-003      | Credit Purchase | 12/03/2560                                        | 441.91                           | 441.91                | 441.91                  |
|          |                    |                                      |                   |                 |                                                   |                                  |                       |                         |
|          |                    |                                      |                   |                 |                                                   |                                  |                       |                         |

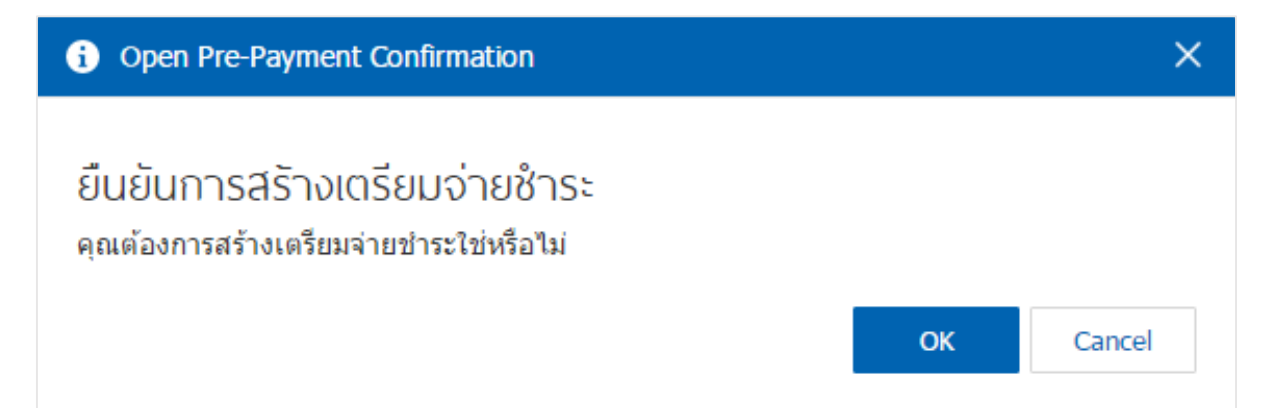

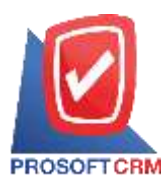

 เมื่อผู้ใช้ยืนยันการเปิดเอกสารเตรียมจ่ายชำระเรียบร้อยแล้ว ระบบจะแสดงหน้าจอแบบฟอร์มการสร้าง เอกสารเตรียมจ่ายชำระ และแสดงข้อมูลเจ้าหนี้ที่ถูกอ้างอิงมาจากใบรับวางบิล โดยอัตโนมัติ ผู้ใช้ควรกรอกข้อมูล ในฟอร์มที่มีเครื่องหมาย " \* " ให้ครบถ้วน ดังรูป

| < N            | lew Pre-P    | ayment         |                              |               |                                    |                  |        | Prev      | iew 🛛                             | Saw         | <u> </u>        | Close | 8        |
|----------------|--------------|----------------|------------------------------|---------------|------------------------------------|------------------|--------|-----------|-----------------------------------|-------------|-----------------|-------|----------|
| Bar            | sc Data      | Detail WHT     | Note & Attack                | ment          |                                    |                  |        |           |                                   |             |                 |       |          |
| " รหัดเจ่าหนึ่ |              | VD010317-003 Q | ปรีชิท ซิโอแลส จำกัด (มหาชน) |               | " เดชที่เอกสาร<br>" เดชที่ในค่ากัน | PP040417-002     |        | Q         | * วันที่เอกสาร<br>* วันที่ในกำกัน |             | 04/04/2560 fill |       | 61<br>61 |
| รายก           | ารเอกสาร     |                |                              |               |                                    |                  |        |           |                                   |             | + via           | anans |          |
|                | วันที่เอกสาร | เลขที่เอกสาร   | วันที่ในก่ากัน               | และห์ในก่ากัน | เลขที่ใบส่วของ                     | เดขาโไบรับวางนิด |        | ຈຳນວນເວັນ |                                   | อลคล้างข่าย |                 | 82    | เคราชร   |
| B 02/03/201    |              | PV020317-003   | 12/03/2017                   | PV020317-003  | PV020317-003                       | BA020317-002     |        | 441.91    |                                   |             | 441.91 44       |       | 1.91     |
|                |              |                |                              |               | รวมสอินจ่ายข                       | lañu -           |        |           |                                   |             |                 | 44    | 1.91     |
|                |              |                |                              |               | 51L                                | ภาษี             |        |           |                                   |             |                 | 15    | 0.00     |
|                |              |                |                              |               | การีบุลล                           | แพ้ม             | PO-EX7 |           | • 0.00                            |             |                 | 6     | 0.00     |

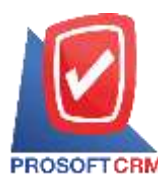

## การดาวั่นโหลด การพิมพ์และส่งอีเมล์เอกสารเตรียมง่ายชำระ

- 1. เมื่อผู้ใช้สร้างเอกสารเตรียมจ่ายชำระเสร็จสิ้นแล้วต้องการคาว์นโหลด การพิมพ์ หรือส่งอีเมล์ ให้ผู้ใช้กดปุ่ม
- " 🖨 " ทางด้านขวาบนของหน้าจอโปรแกรม ในหน้าจอรายละเอียดเอกสารเตรียมจ่ายชำระ ดังรูป

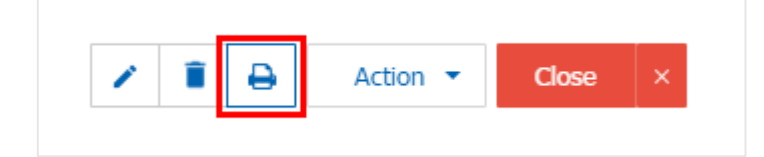

 ระบบจะแสดงหน้าจอแบบฟอร์มเอกสารเตรียมจ่ายชำระ ผู้ใช้สามารถเลือกกดปุ่ม "Download" "Print" หรือ "Send Email" ทางด้านขวาบนของหน้าจอโปรแกรม ตามที่ผู้ใช้ต้องการได้ทันที ดังรูป

| Preview Pre-Payment        | PP040417-002                                                                                                    |                                                      |                                                                                                    |                |          |                                       |                                               |             |                 | 5          |
|----------------------------|----------------------------------------------------------------------------------------------------|------------------------------------------------------|----------------------------------------------------------------------------------------------------|----------------|----------|---------------------------------------|-----------------------------------------------|-------------|-----------------|------------|
| aionus Open                |                                                                                                    |                                                      |                                                                                                    |                |          |                                       |                                               | Download    | 🔒 Print         | Send Email |
| 00 1< <                    | 1 of 1 >                                                                                                    | 15                                                   |                                                                                                    |                |          |                                       |                                               |             |                 |            |
| Pro                        | บริษัท โปรซอฟท์ ชื่อาร์เอ็ม จำกัด<br>Prosoft CEM 287 หมู่ 5 ค.สัมหราชมัดช พ.สัมพราย รเชียงไหม่ 50210 โทร: 093-130-1899 |                                                      |                                                                                                    |                |          |                                       |                                               |             |                 |            |
| วทั<br>จึง<br>สาว<br>ที่อุ | มพัทณ์ VD178327<br>จักณ์ บริษัทนา<br>ค สำนัดสนใ<br>j 146 ฉบาม<br>12-648-80                                             | 7-001<br>เป็ จำเร็ค<br>ไหญ่<br>เวทระเหนือ แขวะ<br>00 | เลขประจำตัวผู้เสียงานี 0185495000977 วันที<br>ส่วน เขตประวัก กรุงทาทบายาวศาร 18508 วันที่ไปกำลับ<br>วันที่ไปกำลับ |                |          | เกม<br>เหน<br>เหนื่ม คระ<br>หนึ่ม 041 | 40417-001<br>14/2560<br>440417-001<br>14/2560 |             |                 |            |
| No                         | . เลขที่เอกสาร                                                                                                    | วับพี่เออสาร                                         | เลขพีโมดำกับ                                                                                                    | แลงที่ในส่งของ | เลขติมรั | ้นวางชิล                              | จำนวนเงิน                                     | ออดด้ำสาวระ | ยองเกื่องเข้าระ |            |
| 1                          | AP030417-001                                                                                                    | 93394/2560                                           | AP030417-001                                                                                                    | AP030417-001   | BA       | 100417-001                            | 428.00                                        | 428.00      | 426.00          |            |
| 2                          | CN300317-001<br>PV290317-001                                                                                           | 2001/2560                                            | PV290317-001                                                                                                    | PV290317-001   | BA       | 00417-001                             | 495.41                                        | -228.23     | -228.23         |            |
|                            | PV030417-001                                                                                                    | 0304/2560                                            | PV036417-001                                                                                                    | PV00417-006    |          |                                       | 1,144.90                                      | 1,144.90    | 1,144.30        |            |
|                            |                                                                                                    |                                                      |                                                                                                    |                |          |                                       |                                               |             |                 |            |

\* หมายเหตุ : ไฟล์เอกสารเตรียมจ่ายชำระจะอยู่ในรูปแบบนามสกุล .pdf